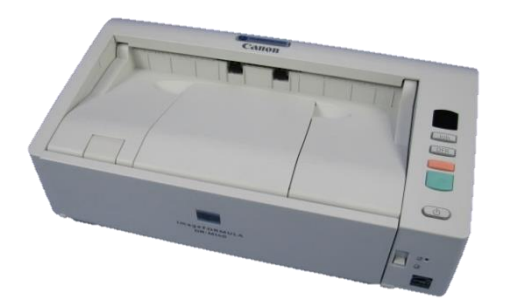

Um den Treiber für den Canon Rezeptscanner zu installieren gehen Sie wie folgt vor:

- 1. Scanner per USB an den Windowsrechner anschließen.
- 2. Als Administrator anmelden. Treiberpaket auf dem Windowsrechner in das Verzeichnis **C:\tmp** kopieren und entpacken.
- 3. Die Datei **setup.exe** anklicken.

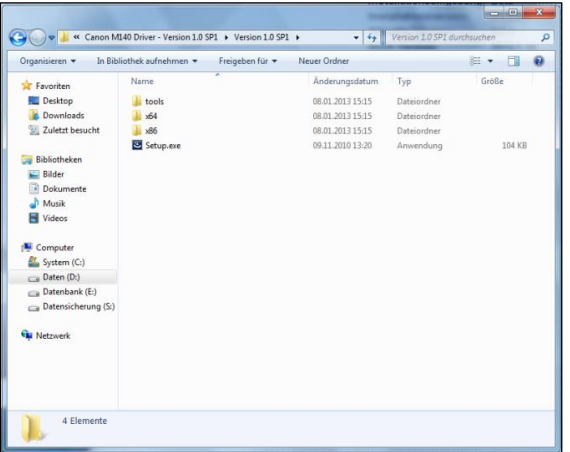

4. Abfrage bestätigen.

5. Weiter anklicken.

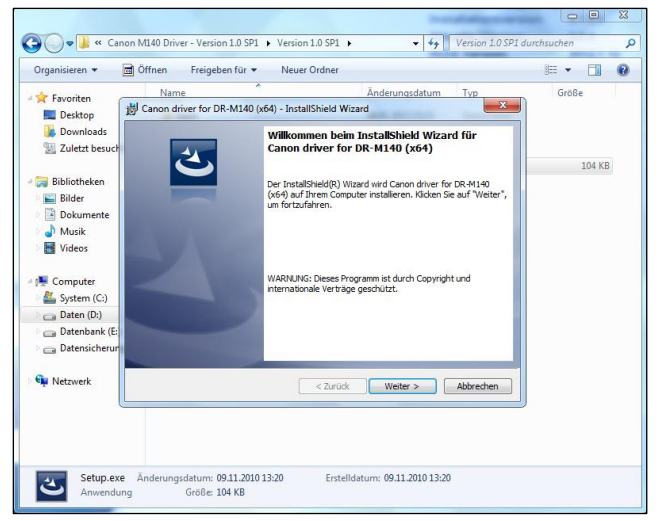

6. Lizenzvereinbarung akzeptieren. **Weiter** anklicken.

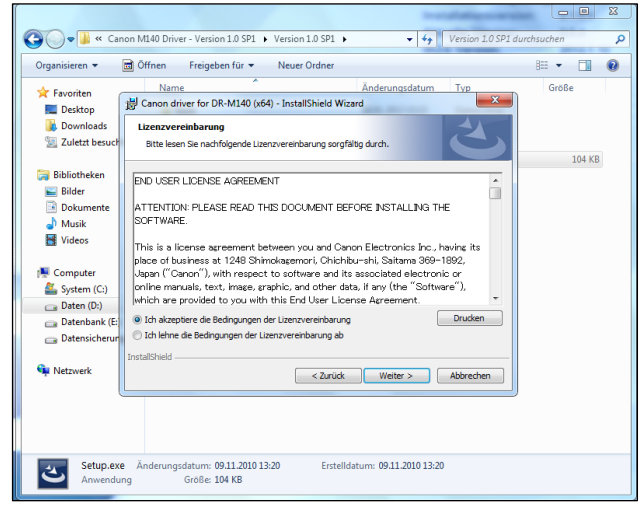

7. EMC Captiva Cloud Runtime nicht verfügbar markieren. Weiter anklicken.

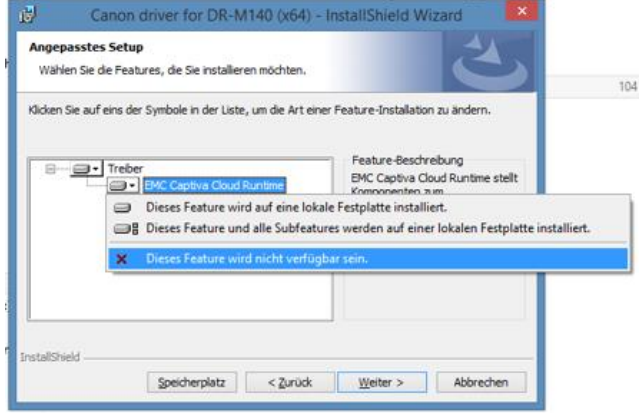

8. Installieren anklicken.

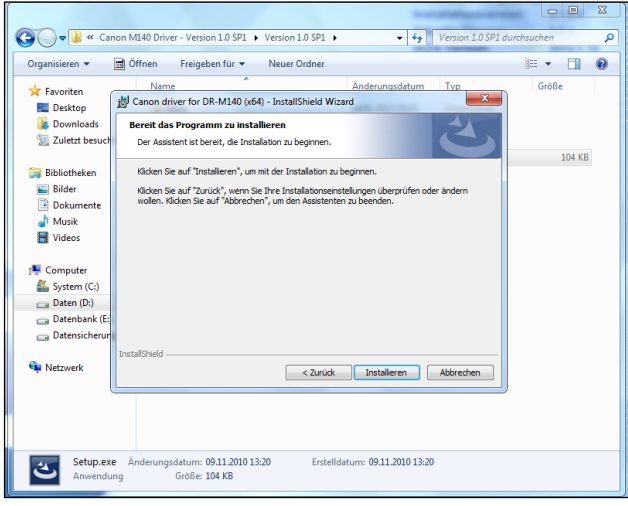

9. Fertig stellen anklicken und Rechner neu starten.

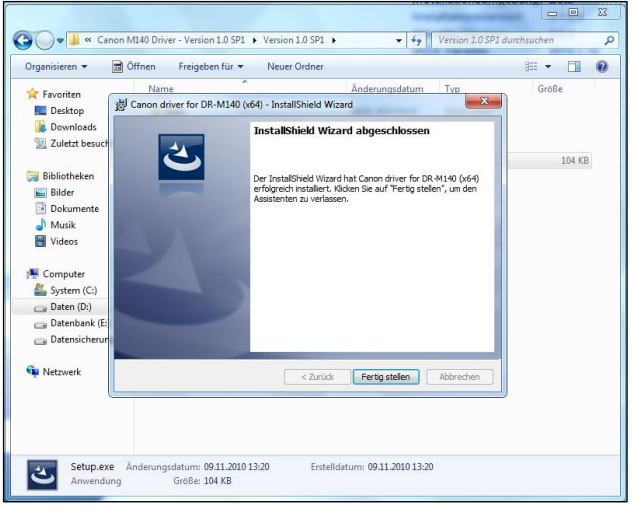

10.Die Dokumentenauflage der Einzugseinheit muss vollständig aufliegen. Die Papierführung des Einzugsschachtes muss auf die Breite des Rezeptes angepasst werden, und zwar so, dass das Rezept im Querformat eingezogen wird.

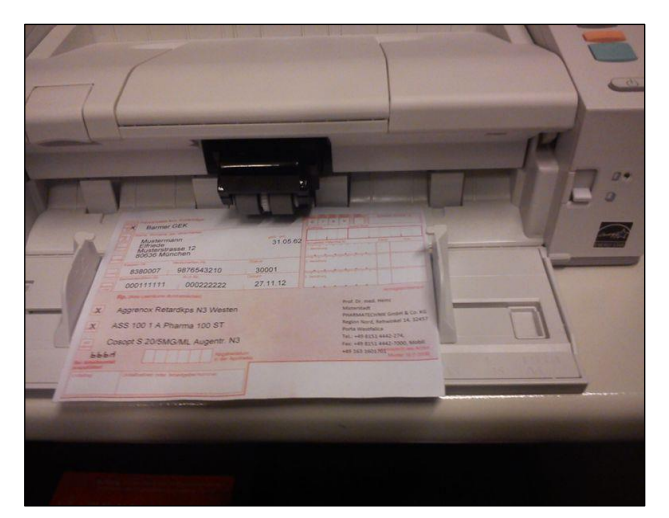

- 11.**WICHTIG:** Der Kipphebel für die Seitentrennung (rechts von der Einzugseinheit) muss auf der unteren Position stehen. Bei dieser Schalterstellung leuchtet die kleine LED nicht. Nur durch diese Schalterstellung kann der Mehrfacheinzug gewährleistet werden.
- 12. Die Installation und Einrichtung des Scanners ist abgeschlossen.